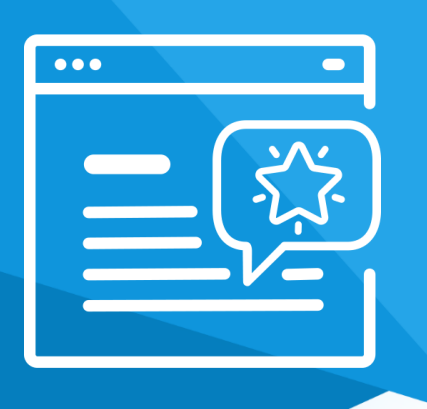

# **Aplikacja** Skrócony Koszyk Zakupowy

Instrukcja obsługi

(wersja instrukcji 2.22826)

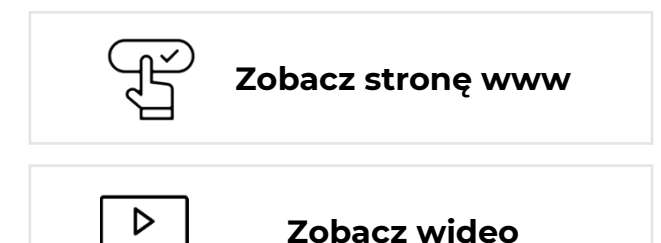

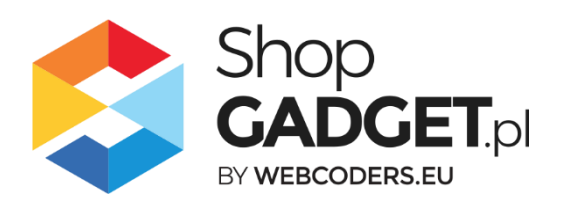

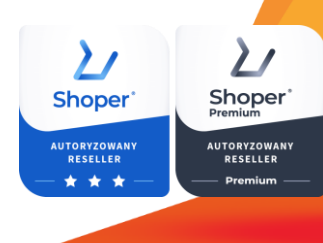

## Spis treści

| 1. Instalacja                                  |    |
|------------------------------------------------|----|
| 2. Opis działania                              | 4  |
| 3. Uruchomienie – szybki start                 | 6  |
| 4. Włączane i wyłączanie aplikacji             | 11 |
| 5. Odinstalowanie i przeinstalowanie aplikacji | 11 |
| 6. Pomoc Techniczna                            | 12 |

## Ustaw automatyczne przedłużenie aplikacji

Jeśli aplikacja spełnia Twoje oczekiwania zachęcamy do korzystania z płatności cyklicznych za subskrypcję aplikacji. Dzięki temu rozwiązaniu zapewnisz sobie nieprzerwane działanie naszej aplikacji w Twoim sklepie. Opłaty są pobierane automatycznie z podpiętej karty płatniczej.

## VISA MasterCard

Płatności możesz skonfigurować w panelu administracyjnym własnego sklepu w *Moje usługi* w menu rozwijanym w prawym górnym rogu.

## Zaproponuj funkcję w aplikacji

Potrzebujesz nową funkcję lub ulepszenie? Daj nam znać w zakładce *Pomoc > Zgłoszenia* w aplikacji. Chętnie poznamy Twoje propozycje. Zrealizujemy je, gdy będzie taka możliwość.

## Zobacz inne nasze aplikacje oraz skórki

Już blisko 4 tysiące właścicieli sklepów Shoper® przekonało się o skuteczności naszych rozwiązań. Jesteśmy od 2009 roku największym Autoryzowanym Resellerem Shoper® oraz producentem aplikacji i szablonów graficznych.

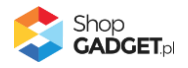

## 1. Instalacja

Zaloguj się do panelu administracyjnego Twojego sklepu (rysunek 1).

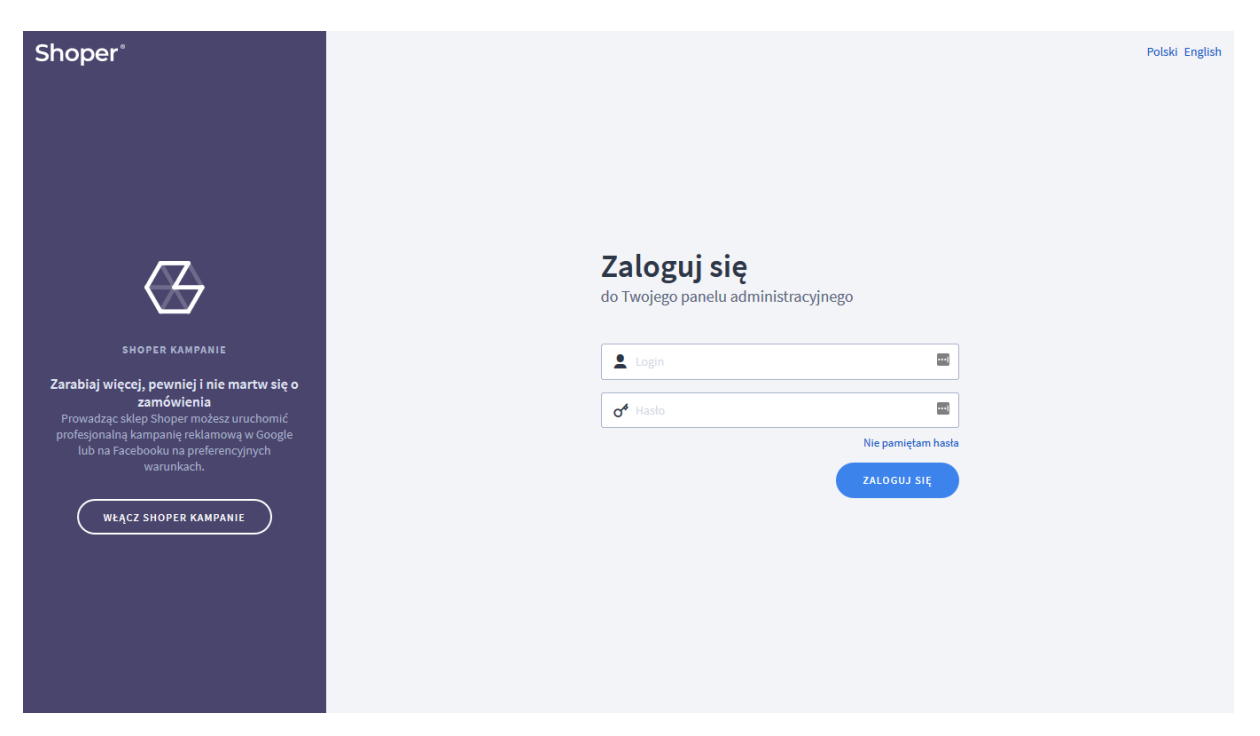

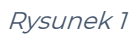

Kliknij w menu *Dodatki i integracje > Aplikacje*.

Kliknij przycisk Wybierz filtr i wpisz "shopgadget".

Znajdź na liście aplikację Skrócony Koszyk Zakupowy (rysunek 2).

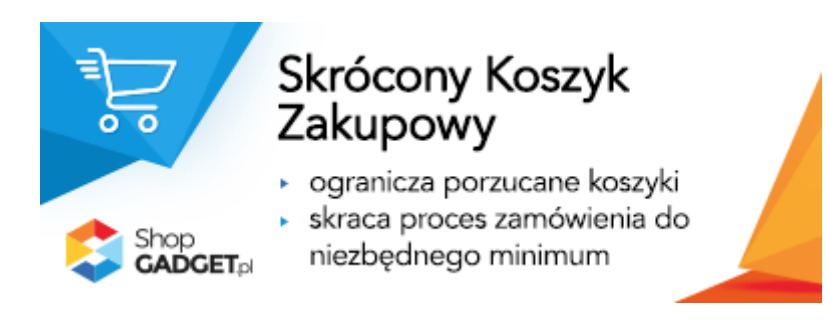

Rysunek 2

Kliknij przycisk Zainstaluj.

Postępuj wg instrukcji wyświetlanych na ekranie w celu instalacji aplikacji.

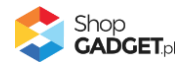

## 2. Opis działania

Aplikacja Skrócony Koszyk Zakupowy pozwala klientom sklepu wypełnić dane i złożyć zamówienie jednym przyciskiem już na ekranie z zawartością koszyka. Tym samym skraca ścieżkę zakupową z kilku kroków – będących standardową ścieżką zakupową, do jednego lub dwóch kroków w zależności od dostawy.

W przypadku obecności w zamówieniu dodatkowego pola formularza typu plik (Wygląd i Treści > Dodatkowe pola formularzy) aplikacja po kliknięciu przekierowuje na standardowy (bez udziału aplikacji) mechanizm składania zamówienia: wyświetla się strona podsumowania zamówienia.

Strona potwierdzenia złożenia zamówienia, wykorzystywana przez różne integracje, jest standardowa, generowana przez system sklepu - nie jest częścią aplikacji i aplikacja nic w niej nie zmienia.

#### Aplikacja po instalacji jest wyłączona (nie działa) i należy ją włączyć w ustawieniach (zobacz rozdział 3).

**UWAGA!** Zalecamy po włączeniu aplikacji wykonanie w sklepie zamówień testowych w celu weryfikacji poprawności działania, w szczególności gdy w sklepie używane są inne aplikacje i integracje.

#### Ograniczenia, wymagania i limity

- Wymagane jest aby w konfiguracji sklepu opcja Dostawa i płatność (Konfiguracja > Sprzedaż > Zakupy > Mechanizm koszyka) była ustawiona na: "pokaż w koszyku".
- Aplikacja do działania wymaga aktywnego stylu w technologii RWD.
   Jeśli korzystasz z indywidualnego stylu (szablonu) graficznego może być konieczne dostosowanie stylu do działania z aplikacją - w tym celu skontaktuj się z autorem stylu.

Nie ma możliwości dostosowania aplikacji pod indywidualny styl.

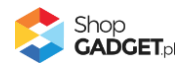

 Aplikacja może nie działać poprawnie z aplikacjami lub integracjami firm trzecich. Nieobsługiwane formy dostaw i płatności należy oznaczyć jako wyjątki w ustawieniach aplikacji, aby móc z nich nadal korzystać.

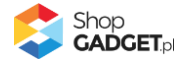

### 3. Uruchomienie – szybki start

#### Włącz aplikację

Przejdź do *Dodatki i integracje > Moje aplikacje > Skrócony Koszyk Zakupowy > Pulpit*.

| 😂 Skrócony Koszyk Zakupowy                                                                                            |                                                                          | 🛃 INSTRUKCJA OBSŁUGI 🛛 🎯 POMOC 🗸                                                                                                  |
|----------------------------------------------------------------------------------------------------|--------------------------------------------------------------------------|----------------------------------------------------------------------------------------------------|
| Pulpit Konfiguracja                                                                                                   |                                                                          |                                                                                                    |
| APLIKACJA JEST WŁĄCZONA                                                                                               | TWOJA SUBSKRYPCJA                                                        | KOMUNIKACJA                                                                                                    |
|                                                                                                    | Pozostało 2686 dni                                                       | pomoc@shopgadget.pl                                                                                                    |
| WYŁ WŁ                                                                                                    |                                                                          | Na ten adres wysyłamy powiadomienia gdy aplikacja<br>wymaga Twojej uwagi. To jest główny adres email<br>ustawiony w danych firmy. |
| KLIKNIJ, ABY WYŁĄCZYĆ APLIKACJĘ                                                                                       |                                                                          | Dodaj nasz email <b>appstore@shopgadget.pl</b> do zaufanych<br>aby nie umkneta Ciżadna ważna wiadomość.                           |
|                                                                                                    | Cieszymy się że jesteś z nami.<br>Ważność subskrypcji: 01.01.2030 01:00. | ODŚWIEŻ                                                                                                    |
| CENTRUM POMOCY                                                                                                    |                                                                          |                                                                                                    |
| Większość napotkanych problemów rozwiązuje wykonanie<br>autonaprawy, wyczyszczenie cache sklepu oraz<br>przeglądarki. |                                                                          |                                                                                                    |
| Więcej informacji i FAQ znajdziesz w pomocy aplikacji.                                                                |                                                                          |                                                                                                    |
| WYKONAJ AUTONAPRAWĘ POMOC I KONTAKT Z NAMI                                                                            |                                                                          |                                                                                                    |

Rysunek 3

#### Kliknij przycisk Rozpocznij konfigurację.

| 💲 Skrócony Koszyk Zakupowy                                          |                         |                                                                                                    | 🛃 INSTRUKCJA OBSŁUGI | 🕜 РОМОС 🗸 |
|---------------------------------------------------------------------|-------------------------|----------------------------------------------------------------------------------------------------|----------------------|-----------|
| Pulpit Konfiguracja                                                 |                         |                                                                                                    |                      |           |
| Ustawienia podstawowe<br>Dostawy - paczkomaty                       | Ustawienia podstawowe — | Włacz aplikację (?)                                                                                                    |                      |           |
| Dostawy - wyjątki<br>Płatności - wyjątki<br>Informacie dla klientów |                         | * Układ formularza zakupowego ⑦<br>Standardowy                                                                                                    |                      |           |
| Frazy                                                               |                         | <ul> <li>Pokaž formularz logowania</li> <li>Pokaž logowanie z Facebook ()</li> <li>Pokaž logowanie z Google ()</li> <li>Umožliwiaj rejestrację klienta</li> <li>Umožliwiaj dodanie do subskrybentów</li> <li>Umožliwiaj skorzystanie z Opineo ()</li> <li>Automatycznie przeliczaj koszyk ()</li> <li>Sprawdzaj polskie numery telefonów w danych ()</li> </ul> |                      |           |
|                                                                     |                         | ZAPISZ                                                                                                    |                      |           |
|                                                                     |                         |                                                                                                    |                      |           |

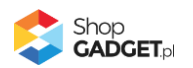

Ustaw opcje:

*Włącz aplikację* – pozwala włączyć i wyłączyć aplikację w każdej chwili bez jej odinstalowania (zobacz rozdział 4. Włączane i wyłączanie aplikacji). Przełącz na *włączona*.

*Układ formularza zakupowego* – pozwala wybrać z pomiędzy dwóch dostępnych układów: standardowego – używanego w starszej wersji aplikacji i Nowoczesnego z wydzielonym obszarem logowania do sklepu. Wybierz *Nowoczesny*.

*Pokaż formularz logowania* – włącza i wyłącza formularz logowania na stronie koszyka.

Ustaw na *włączona*.

*Pokaż logowanie Facebook / Google* – pozwala zalogować się do sklepu poprzez usługę Facebook / Google. Aby ta funkcja działała należy włączyć logowanie przez Facebook / Google w ustawieniach sklepu, tj. *Ustawienia > Obsługa zamówień > Ustawienia rejestracji -* sekcja *Logowanie z Social Media.* Ustaw opcje wg własnych potrzeb.

*Umożliwiaj rejestrację klienta* – pozwala klientowi zarejestrować się w sklepie podczas składania zamówienia.

Ustaw na *włączona* jeśli pozwalasz na rejestrację w sklepie.

*Umożliwiaj dodanie do subskrybentów* – pozwala klientowi dodanie się do subskrybentów sklepu podczas składania zamówienia. Ustaw na *włączona* jeśli prowadzisz newsletter.

*Umożliwiaj skorzystanie z Opineo* – pozwala klientowi dodanie się do programu opinii Opineo podczas składania zamówienia. Opcja ta wymaga poprawnie skonfigurowanej integracji z Opineo.

Ustaw na *włączona* jeśli sklep jest zintegrowany z Opineo.

*Automatycznie przeliczaj koszyk* – włączenie tej opcji powoduje automatyczne przeliczanie wartość koszyka po zmianie ilości produktów w formularzu zamówienia. Wyłączenie powoduje standardowe zachowanie sklepu. Ustaw na *włączona*.

*Sprawdzaj polskie numery telefonów w danych adresowych zamawiającego* – włączenie tej opcji powoduje sprawdzanie czy podany przez klienta polski numer

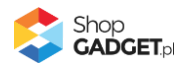

telefonu ma poprawny format. Złożenie zamówienia z nieprawidłową ilością cyfr w numerze telefonu nie będzie możliwe.

Ustaw na *włączona* jeśli prowadzisz sprzedaż dla polskich klientów.

#### Ustaw paczkomaty i niekompatybilne dostawy

Kliknij w zakładkę Dostawy – paczkomaty.

Wskaż dostawy typu paczkomat, aby aplikacja mogła je poprawnie obsłużyć i wyświetlić mapę z wyborem paczkomatu.

Aplikacja nie możliwości wykrywania tego typu dostawy samodzielnie.

Kliknij w zakładkę Dostawy – wyjątki.

Jeżeli korzystasz z niestandardowych rozwiązań jakimi są np. punkty odbioru Poczty Polskiej lub aplikacje zewnętrzne typu Furgonetka i inne, to aplikacja może z nimi nie współpracować. Wskaż te dostawy aby aplikacja mogła się wyłączyć przy wyborze tego typu dostawy przez klienta.

#### Ustaw niekompatybilne płatności

Kliknij w zakładkę Płatności - wyjątki.

Jeżeli korzystasz z niestandardowych rozwiązań lub zewnętrznych aplikacji dotyczących płatności, to aplikacja może z nimi nie współpracować. Wskaż te płatności aby aplikacja mogła się wyłączyć przy wyborze tego typu płatności przez klienta.

#### Dostosuj komunikację

Aplikacja umożliwia wyświetlanie własnych fraz oraz treści w formularzu składania zamówienia w zależności od wersji językowej.

Kliknij w zakładkę Informacje dla klientów.

Aby zamieścić treść na początku formularza wpisz własną treść w opcji *Tekst wstępu*.

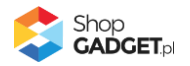

Jeśli w sklepie wymagasz rejestracji (Konfiguracja > Sprzedaż i Dostawy > Zezwól na zakup niezarejestrowanym) wpisz treść w opcji *Tekst wstępu dla niezarejestrowanych gdy rejestracja jest wymagana*.

Aby zamieścić treść w obszarze logowania wpisz własną treść w opcji *Tekst w formularzu logowania*.

Aby zamieścić treść w na końcu formularza wpisz własną treść w opcji *Tekst zakończenia*.

Kliknij w zakładkę *Frazy*.

Jeśli potrzebujesz, zmień standardowe tłumaczenia komunikatów aplikacji wpisując własne teksty dla poszczególnych fraz.

Kliknij przycisk Zapisz aby zapisać konfigurację aplikacji.

Aplikacja jest gotowa do działania.

Wykonaj zamówienie testowe w sklepie aby zweryfikować poprawność ustawień zanim zrobią to klienci.

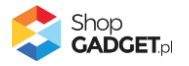

| Krzesło tapice<br>amerykański<br>Wysyłka w: 3 dni                                                                                                    | rowane z kołatką<br>styl                                                                                                    | i pinezkami Virginia                                                                                                    | - 1<br>szt.           | + >    | < 3 300,00 zł  | = 3 300,00      | ) zł 🗙      |
|----------------------------------------------------------------------------------------------------|----------------------------------------------------------------------------------------------------|----------------------------------------------------------------------------------------------------|-----------------------|--------|----------------|-----------------|-------------|
| Krai waxaviliri.                                                                                                    |                                                                                                    | Płatność                                                                                                    |                       |        | Mam kupon r    | abatowy         |             |
| Polska                                                                                                    | ~                                                                                                    |                                                                                                    |                       |        | Razem:         | -               | 3 300,00 zł |
| Dostawa                                                                                                    |                                                                                                    | Gotowka                                                                                                    |                       |        | Koszt dostawy: |                 | 9,50 zł     |
| Dostawa:                                                                                                    | 9.50 zł                                                                                                    | Pobranie                                                                                                    |                       |        | Do zapłaty:    | 3               | 3 309,50 zł |
| Paczkomaty InPost                                                                                                    |                                                                                                    |                                                                                                    |                       |        |                | ZAMAWIAM        |             |
| Poczta Polska                                                                                                    | 12,50 zł                                                                                                    |                                                                                                    |                       |        | k              | ontynuuj zakupy |             |
| odbiór osobisty                                                                                                    | 0,00 zł                                                                                                    |                                                                                                    |                       |        |                |                 |             |
| odbiór w siedzibie firmy  Nie mam konta  Za  Twoje dane                                                                                                    | Iloguj się                                                                                                    | Naz                                                                                                    | wisko*                |        |                |                 |             |
| odbiðr w siedzibie firmy Nie mam konta                                                                                                    | Iloguj się                                                                                                    | Naz<br>Tele<br>+45<br>mnie przy zakupie Ø                                                                                       | tviško*<br>fon.*3     | 0      |                |                 |             |
| odbior w siedzibie firmy           8 Nie mam konta         Image: compare the second second | Iloguj się<br>Imię:*<br>E-mail.*<br>Zarejestruj                                                                                                    | Naz<br>Tele<br>+4£<br>mnie przy zakupie ③                                                                                       | ivisko*<br>ifon.*3    | 0      |                |                 |             |
| odbior w siedzibie firmy          8       Nie mam konta       □       za         1       Twoje dane       □       za         Dane adresowe       •       osoba prywatna       •         •       rima       •       firma                                                                                                    | Iloguj się<br>Imię*<br>E-mail*<br>Zarejestruj<br>Ulica i nr domu<br>Kod pocztowy:                                                                                    | Maz<br>Tele<br>+4£<br>mnie przy zakupie ③<br>t*<br>Miasto.*                                                                     | twisko*<br>fon.*3     | 0      |                |                 |             |
| <ul> <li>odbior w siedzibie firmy</li> <li>8 Nie mam konta</li> <li>2 za</li> <li>Twoje dane</li> <li>Twoje dane</li> <li>Oane adresowe</li> <li>osoba prywatna</li> <li>firma</li> </ul>                                                                                                    | Iloguj się<br>Imię*<br>E-mail*<br>Zarejestruj<br>Ulica i nr domu<br>Kod pocztowy'<br>Kraj*<br>Polska                                                                 | Maz<br>Tele<br>+4£<br>mnie przy zakupie ③<br>t*<br>Miasto.*                                                                     | twisko*<br>fon.*<br>3 | ©<br>~ |                |                 |             |
| odbior w siedzibie firmy         8 Nie mam konta       Image: 2 minipage         7 Twoje dane         Dane adresowe         Image: osoba prywatna         firma                                                                                                    | Iloguj się<br>Imię*<br>E-mail*<br>Zarejestruj<br>Ulica i nr domu<br>Kod pocztowy:<br>Kraj*<br>Polska<br>O Nie wybrałet<br>wybierz pacz<br>Zapoznałer<br>Paczkornał   | Naz  Tele  Tele  t+48  mnie przy zakupie ③  *  Miasto.*   \$ jeszcze punktu odbioru  komat  n się j akceptuję regulan  y.24/2.* | twisko*               | ©<br>× |                |                 |             |
| odbior w siedzibie firmy         Image: Second state of the second state of the second st                                   | Iloguj się<br>Imię:*<br>E-mail.*<br>Zarejestruj<br>Ulica i nr domu<br>Kod pocztowy:<br>Kraj.*<br>Polska<br>O Nie wybrałes<br>wybierz pacz<br>Zapoznałer<br>Paczkomał | Miasto.*                                                                                                    | wisko*                | ⊘<br>× |                |                 |             |

Rysunek 5

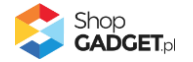

## 4. Włączane i wyłączanie aplikacji

Aplikację można włączyć i wyłączyć w każdej chwili bez konieczności jej całkowitego odinstalowywania i ponownego instalowania. Aby to zrobić:

Przejdź do *Dodatki i integracje > Moje aplikacje > Skrócony Koszyk Zakupowy.* Kliknij przycisk *Konfiguracja*.

**Aby włączyć** aplikację ustaw opcję *Włącz aplikację* na *TAK* i kliknij *Zapisz*. **Aby wyłączyć** aplikację ustaw opcję *Włącz aplikację* na *NIE* i kliknij *Zapisz*.

## 5. Odinstalowanie i przeinstalowanie aplikacji

Jeśli nie korzystasz z aplikacji zalecamy całkowicie usunąć ją ze sklepu:

Przejdź do *Dodatki i integracje > Moje aplikacje > Skrócony Koszyk Zakupowy.* 

Kliknij przycisk *Odinstaluj aplikację* i potwierdź klikając przycisk *Tak*.

Prawidłowe przeinstalowanie polega na odinstalowaniu aplikacji, odczekaniu około 2 minut w celu synchronizacji systemów i ponownym jej zainstalowaniu.

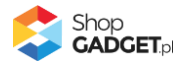

## 6. Pomoc Techniczna

Komunikaty techniczne, aktualne informacje na temat znanych nam problemów z działaniem aplikacji i sposoby ich rozwiązywania oraz najczęściej zadawane pytania (FAQ) znajdują się bezpośrednio w aplikacji – zakładka *Pomoc* (Rysunek 5).

| 😂 Skrócony Koszyk Zakupowy                                                                                                    | 님, INSTRUKCJA OBSŁUGI                                       |        |
|----------------------------------------------------------------------------------------------------|-------------------------------------------------------------|--------|
| < powrót do: Pulpit<br>Centrum Pomocy                                                                                                    |                                                             |        |
| Dowiedz się więcej o aplikacji Skrócony Koszyk Zakupowy<br>Ważne informacje na temat działania, konfiguracji i korzystania z aplikacji są dostępne w instrukcji obsługi.<br>Opisy aplikacji, przykłady realizacji sklepów z tą aplikacją, opinie użytkowników i inne treści znajdziesz na stronie domowej aplikacji.<br>ZOBACZ INSTRUKCJĘ PDF oraz ZOBACZ STRONĘ DOMOWĄ                                                           |                                                             |        |
| Sprawdź najczęściej zadawane pytania (FAQ)                                                                                                    |                                                             |        |
| + Czy inne aplikacje działające w korzyku mogą mieć wpływ na działanie aplikacji?                                                                                                    |                                                             |        |
| Rozwiąż problem, gdy aplikacja nie uruchamia się lub działa nieprawidłowo<br>Każdorazowo po wykonaniu poniższych czynności przejdź na stronę, na której występuje problem, odśwież ją kombinacją klawiszy (Ctrl + R) i<br>Już teraz kliknij przycisk <i>Wykonaj automatyczną naprawę</i> - aplikacja zweryfikuje potencjalne problemy i jeśli jest to możliwe dokona naprawy lub zako<br>problem.<br>WYKONAJ AUTOMATYCZNĄ NAPRAWĘ | sprawdź działanie aplikacji.<br>omunikuje, gdzie może wyste | gpować |
| + Upewnij się, że aplikacja jest włączona                                                                                                    |                                                             |        |
| + Wyczyść pamięć cache sklepu                                                                                                    |                                                             |        |
| + Sprawdź działanie aplikacji na standardowym stylu RWD                                                                                                    |                                                             |        |
| + Odinstaluj i ponownie zainstaluj aplikację                                                                                                    |                                                             |        |
| Uzyskaj pomoc techniczną<br>Jeśli powyższe informacje i czynności nie rozwiązały Twojego problemu z aplikacją, skontaktuj się z zespołem pomocy technicznej ShopGadget.pl.                                                                                                    |                                                             |        |

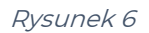

Gdy aplikacja działa nieprawidłowo kliknij przycisk *Wykonaj automatyczną naprawę*. Przeczytaj ostrzeżenia a następnie sprawdź działanie aplikacji.

## Kontakt w sprawach technicznych możliwy jest wyłącznie za pośrednictwem zgłoszeń dokonywanych przez aplikację – przycisk *Napisz do nas*.

Po dokonaniu zgłoszenia, prosimy o cierpliwe oczekiwanie na kontakt z naszej strony. Odpowiedzi na zgłoszenia są zamieszczane również w aplikacji z powiadomieniami na email.

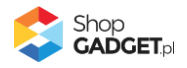

# Sprawdzone aplikacje, dzięki którym zwiększysz swoją sprzedaż

Chcesz by Twój sklep był jeszcze bardziej przyjazny dla klienta? Wyposaż go w aplikacje ShopGadget.pl. Aplikacje są to niewielkie programy rozbudowujące system e-commerce o dodatkowe funkcjonalności. Ich zadaniem jest wprowadzenie konkretnych interakcji między sklepem a klientem, które w końcowym efekcie mają na celu zwiększyć Twoją sprzedaż.

Nasza aplikacja <u>Kategorie Obrazkowe</u> zajęła pierwsze miejsce w konkursie "Najlepsza aplikacja dla e-sklepu", organizowanym przez Shoper® w 2016 roku.

Właścicielem marki ShopGadget jest WebCoders.eu Sp. z o.o. Właścicielem marki Shoper jest Shoper S.A.

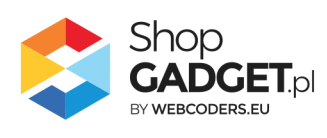

Instrukcja obsługi aplikacji © 2009 -2022 WebCoders.eu Sp. z o.o. Wszelkie prawa zastrzeżone